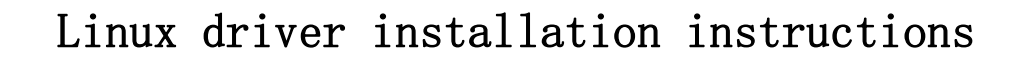

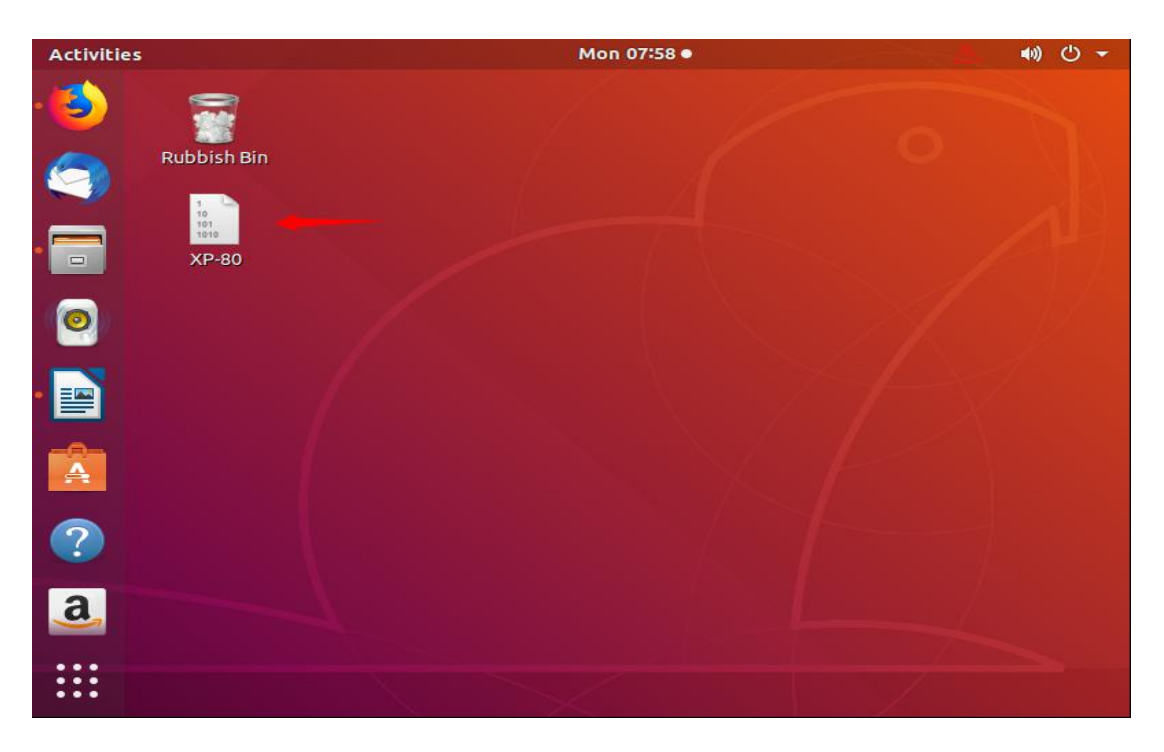

1. Copy XP-80 driver files to the desktop as shown below.

Xprinter<sup>®</sup>芯/缉

2.Right-click the Desktop, select OPEN Terminal, and switch to the Desktop directory with the cd command, as shown below. The US dollar symbol will show Desktop. If the system is in Chinese, it may show Desktop.

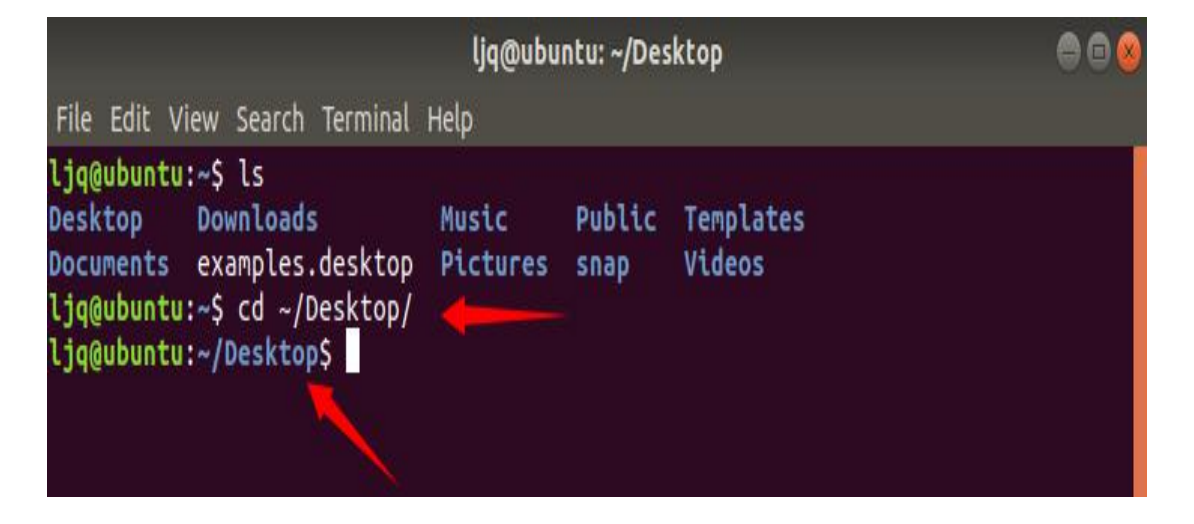

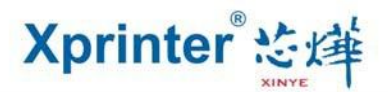

3.With the ls command, check to see if the driver file is in the current directory, and if there are no surprises, you will see XP-80 appear in the list.

|                                                                                                    | 000               |                |                     |  |
|----------------------------------------------------------------------------------------------------|-------------------|----------------|---------------------|--|
| File Edit View Search Terminal                                                                                                    | Help              |                |                     |  |
| <pre>ljq@ubuntu:~\$ ls Desktop Downloads Documents examples.desktop ljq@ubuntu:~\$ cd ~/Desktop/ ljq@ubuntu:~/Desktop\$ ls XP-80 ljq@ubuntu:~/Desktop\$</pre> | Music<br>Pictures | Public<br>snap | Templates<br>Videos |  |

4.To install the driver, use root and sudo su command to switch to root. Enter sudo su command and press enter. The password is not visible.

| root@ubu                                                                                                    | intu: /home/lj    | q/Desktop           |  |
|----------------------------------------------------------------------------------------------------|-------------------|---------------------|--|
| File Edit View Search Terminal Help                                                                                                    |                   |                     |  |
| <pre>ljq@ubuntu:~\$ ls Desktop Downloads Music Documents examples.desktop Pictur ljq@ubuntu:~\$ cd ~/Desktop/ ljq@ubuntu:~/Desktop\$ ls XP-80 ljq@ubuntu:~/Desktop\$ sudo su [sudo] password for ljq: root@ubuntu:/home/ljq/Desktop#</pre> | Public<br>es snap | Templates<br>Videos |  |

5.To change the 777 permissions of the driver, the command is as follows.

| ro                                                                                                    | ot@ubuntu: /l           | home/ljq       | /Desktop (          | 900 |
|----------------------------------------------------------------------------------------------------|-------------------------|----------------|---------------------|-----|
| File Edit View Search Terminal H                                                                                                    | Help                    |                |                     |     |
| ljq@ubuntu:~\$ ls<br>Desktop Downloads<br>Documents examples.desktop<br>ljq@ubuntu:~\$ cd ~/Desktop/<br>ljq@ubuntu:~/Desktop\$ ls<br>XP-80 | Music P<br>Pictures s   | Public<br>Snap | Templates<br>Videos |     |
| <pre>ljq@ubuntu:~/Desktop\$ sudo su [sudo] password for ljq: root@ubuntu:/home/ljq/Desktop root@ubuntu:/home/ljq/Desktop</pre>             | u<br>p# chmod 777<br>p# | 7 XP-80        | -                   |     |

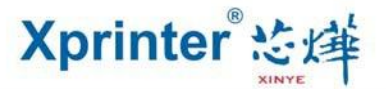

6.Enter./XP-80, then press Enter, noting that the previous point is also entered.

| root@ubuntu: /home/ljq/Desktop 🛛 👄 🔿 😣                                                                                                    |
|----------------------------------------------------------------------------------------------------|
| File Edit View Search Terminal Help<br>root@ubuntu:/home/ljq/Desktop# ./XP-80<br>Xprinter<br>cupsdrv-2.4.0 installer                      |
| Models included:<br>XP-80                                                                                                    |
| 64<br>Linux<br>Searching for ServerRoot, ServerBin, and DataDir tags in /etc/cups/cupsd.conf                                              |
| ServerBin tag not present in cupsd.conf - using default                                                                                   |
| DataDir tag not present in cupsd.conf - using default                                                                                     |
| ServerRoot =<br>ServerBin =<br>DataDir =                                                                                                  |
| 11<br>44<br>Restarting CUPS<br>[.ok ] Stopping cups (via systemctl): cups.service.<br>[.ok ] Starting cups (via systemctl): cups.service. |
| Go to http://localhost:631, or http://127.0.0.1:631 to manage your printer plea                                                           |

To this display driver has been installed successfully, prompt the driver to open the url, the next is to add a printer.

7.Open your browser, input http://127.0.0.1:631 in the address bar, and press enter. Adding Printers and Classes as shown in the figure below.

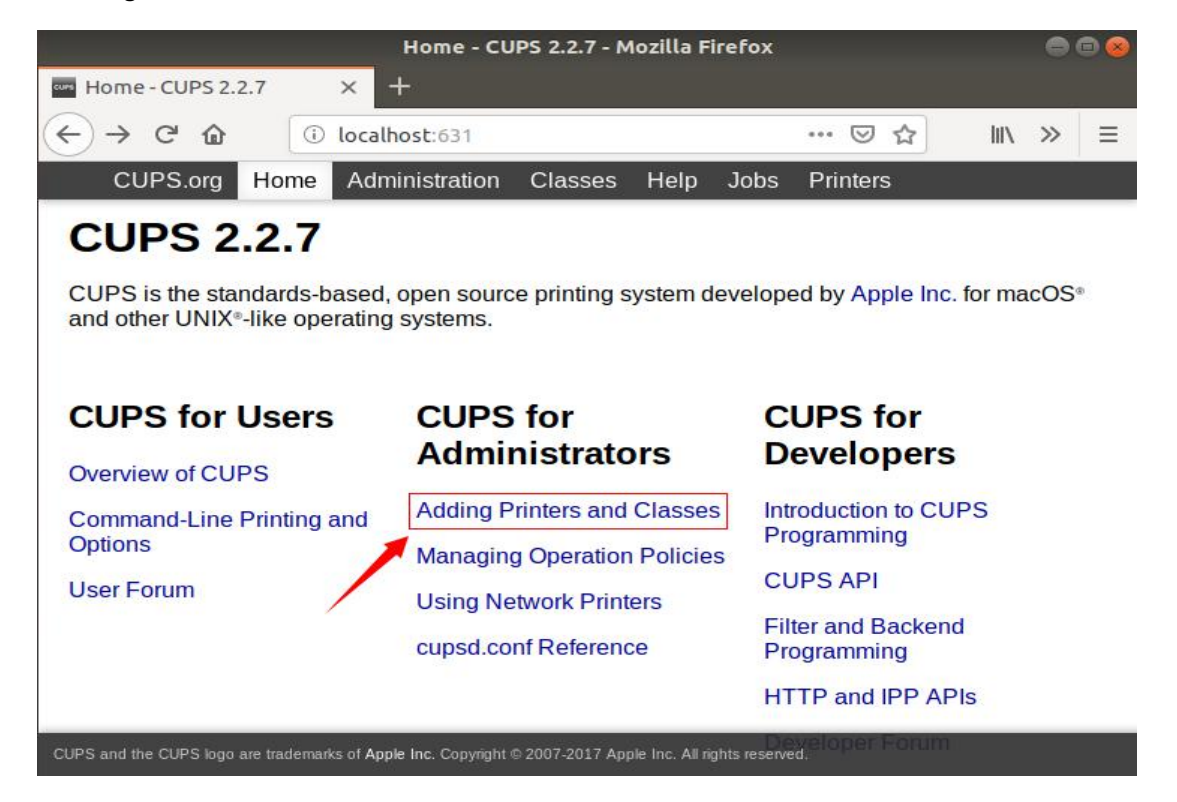

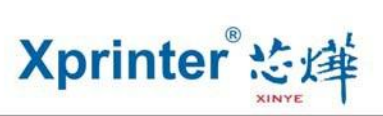

8.Enter Administration, click Add Printer, as shown below.

| Administration - Administration - Administration - CUPS 2 × +      | - CUPS 2.2.7 - Mozilla Firefox 🛛 🖨 🖨 🤅                |
|--------------------------------------------------------------------|-------------------------------------------------------|
| $\leftarrow \rightarrow$ C' $\bigtriangleup$ (i) localhost:631/adm | nin ···· 🖂 🕅 » =                                      |
| CUPS.org Home Administration                                       | Classes Help Jobs Printers                            |
| Administration                                                     |                                                       |
| Drinton                                                            | Comren                                                |
| Printers                                                           | Server                                                |
| Add Printer Find New Printers                                      | Edit Configuration File View Access Log               |
| Manage Printers                                                    | View Error Log View Page Log                          |
|                                                                    | Server Settings:                                      |
| Classes                                                            | Advanced >                                            |
|                                                                    | Share printers connected to this system               |
| Add Class Manage Classes                                           | Allow printing from the Internet                      |
|                                                                    | <ul> <li>Use Kerberos authentication (FAQ)</li> </ul> |
| Jobs                                                               | Allow users to cancel any job (not just their         |
|                                                                    | own)  Save debugging information for                  |
| CLPS and the CLPS loop are trademarks of Annia Inc. Converted      | 2007 2017 Annie Inc. All antist reservert             |

9.A login box may pop up. Please enter the login user and password.

|                | Authentication Required                                            |                   |
|----------------|--------------------------------------------------------------------|-------------------|
| and the second | http://127.0.0.1:631 is requesting your username and password. The | site says: "CUPS" |
| User Name:     | ljq                                                                |                   |
| Password:      | [+                                                                 |                   |
|                | Cancel                                                             | ок                |

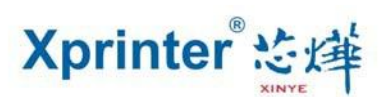

10.After entering the login user and password, click OK, jump to the following screen, select the Local Printers that you want, and click Continue.

| Add I                                             | Printer - CUPS 2.2.7         | - Mozilla        | a Firefox     | 1           |     |   |   |
|---------------------------------------------------|------------------------------|------------------|---------------|-------------|-----|---|---|
| Add Printer - CUPS 2.2.7 × +                      |                              |                  |               |             |     |   |   |
| ← → C <sup>I</sup>                                | :631/admin/                  |                  |               | ⊠ ☆         | 111 | » | Ξ |
| CUPS.org Home Admini                              | stration Classes             | Help             | Jobs          | Printers    |     |   |   |
| Add Printer                                       |                              |                  |               |             |     |   |   |
| Local Printers:                                   | CUPS-BRF (Virt               | ual Brail        | le BRF        | Printer)    |     |   |   |
|                                                   | Serial Port #1               | _                | -             | Serial port |     |   |   |
|                                                   | Serial Port #2               |                  |               |             |     |   |   |
| Parallel port                                     | Upl #1                       |                  |               | LICD sorts  |     |   |   |
|                                                   | UNKNOWN                      | D)               |               | USB ports   |     |   |   |
| Network Port                                      |                              | P)               |               |             |     |   |   |
| Discovered Network Printers                       |                              |                  |               |             |     |   |   |
| Discovered Network Printers.                      |                              |                  |               |             |     |   |   |
| Other Network Printers:                           | Backend Error H              | andler           | 0.0.2         |             |     |   |   |
|                                                   | Internet Printing            | rotocol          | (http)        |             |     |   |   |
|                                                   | Internet Printing I          | rotocol          | (ipps)        |             |     |   |   |
|                                                   | Internet Printing I          | rotocol          | (ipp)         |             |     |   |   |
|                                                   | Internet Printing I          | rotocol          | (nttps)       |             |     |   |   |
|                                                   | LPD/LPR Host of              | Printer          |               |             |     |   |   |
|                                                   | AppSocket/HP J               | etDirect         |               |             |     |   |   |
|                                                   | Continue                     |                  |               |             |     |   |   |
|                                                   |                              | - 10 1000 cm     | 1947 - A      |             |     |   | _ |
| CUPS and the CUPS logo are trademarks of Apple In | c. Copyright © 2007-2017 App | ile Inc. All rig | ghts reserved | i.          |     |   |   |

Suppose Local Printers select Serial Port #1, set the same value to the Serial Port configuration of the printer, and then click Continue, as shown below.

| Add Printer - Cl            | JPS 2.2.7       | × 🕑 New Tab       | COPS 2.2.7 |      | +    | ×        |       | e |   |
|-----------------------------|-----------------|-------------------|------------|------|------|----------|-------|---|---|
| €) → C @                    | (i)             | 127.0.0.1:631/adr | nin        |      |      | … ⊠ ☆    | III \ | » | Ξ |
| CUPS.org                    | Home            | Administration    | Classes    | Help | Jobs | Printers |       |   |   |
| Add Print                   | er              |                   |            |      |      |          |       |   |   |
| Connection:                 | serial:/dev     | //ttyS0?baud=11   | 5200       |      |      |          |       |   |   |
| Parity:                     | 19200 ×         | ]                 |            |      |      |          |       |   |   |
|                             | 0.14            |                   |            |      |      |          |       |   |   |
| Data Bits:                  | 8 ~             |                   |            |      |      |          |       |   |   |
| Data Bits:<br>Flow Control: | None            | ~                 |            |      |      |          |       |   |   |
| Data Bits:<br>Flow Control: | None<br>Continu | •                 |            |      |      |          |       |   |   |
| Data Bits:<br>Flow Control: | None<br>Continu | e                 |            |      |      |          |       |   |   |

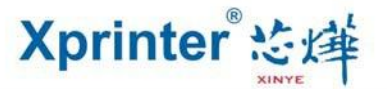

If Local Printers select HP Printer (HPLIP), set it according to the Printer's IP configuration.

Socket://IP address: IP port, then click Continue, as shown below.

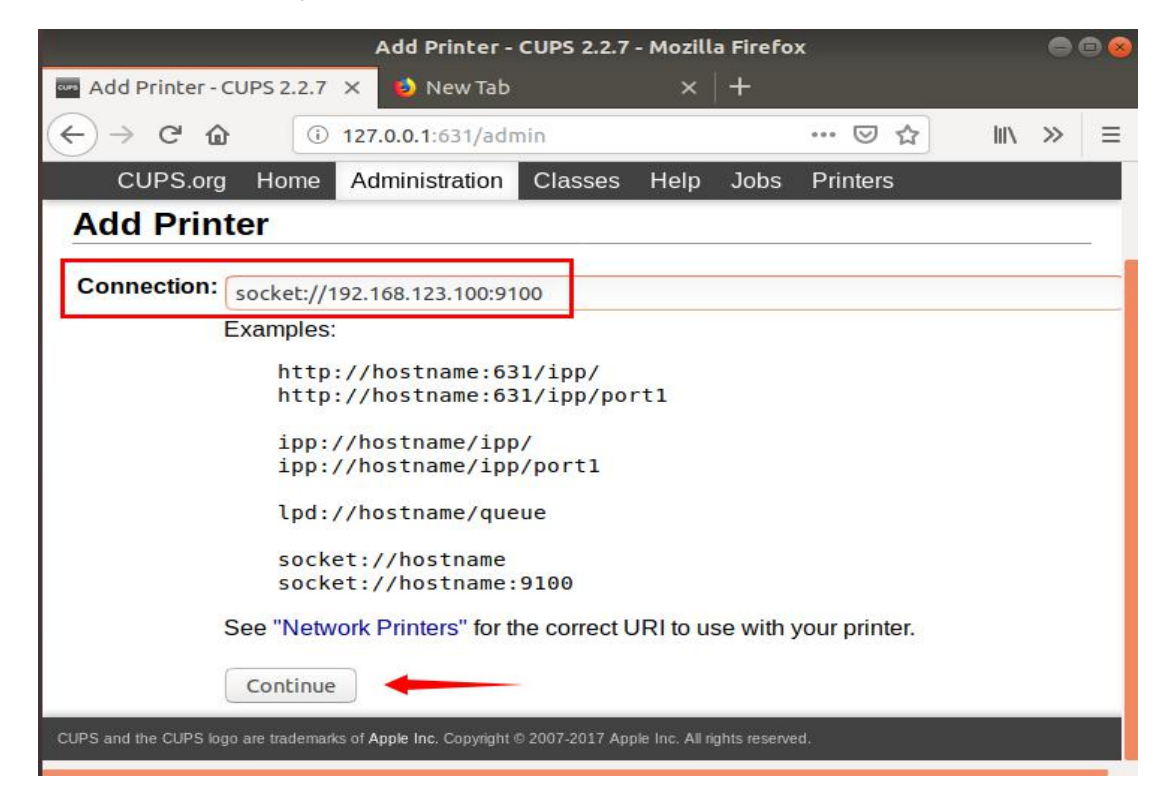

11. Below you can fill in the driver name you want, otherwise you can leave blank, then click Continue.

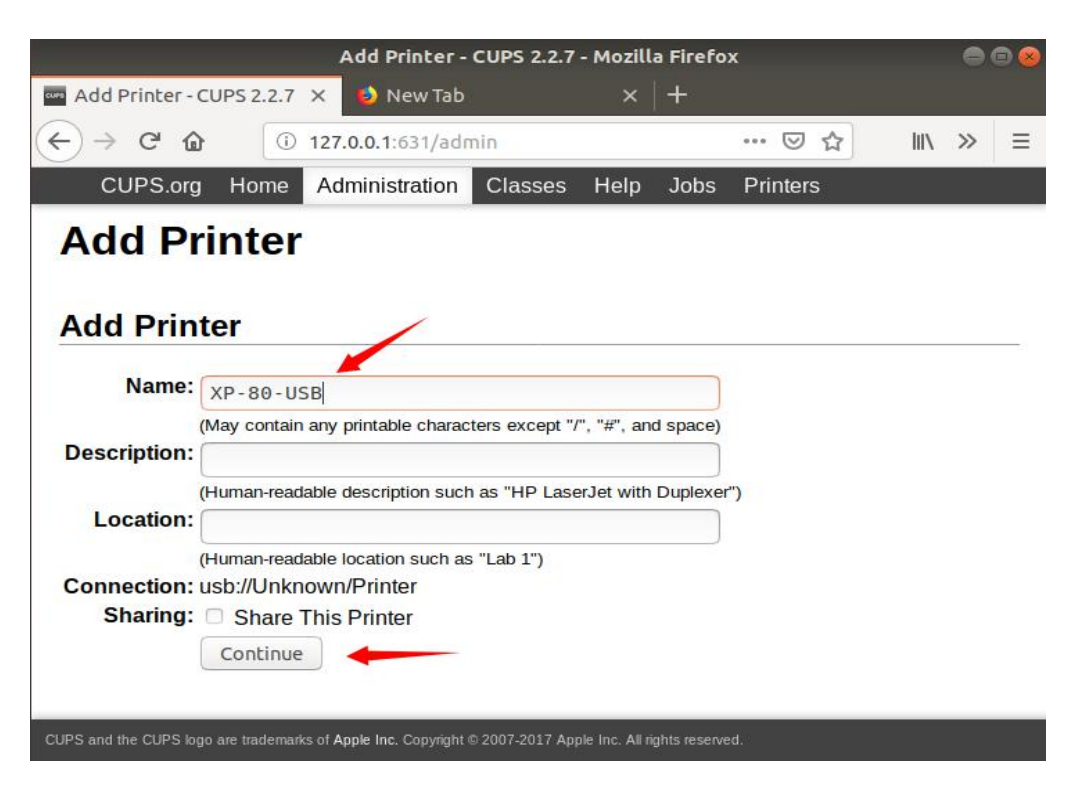

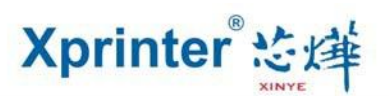

## 12. Make select XP, and then click Continue.

|                                                      | Add Printer - C                                                                                  | CUPS 2.2.7 -       | Mozill        | a Firefo     | x        |     |   | 0 |
|------------------------------------------------------|--------------------------------------------------------------------------------------------------|--------------------|---------------|--------------|----------|-----|---|---|
| Add Printer - CUPS 2.2.7                             | 🗙 🧉 New Tab                                                                                      |                    | ×             | +            |          |     |   |   |
| ← → ♂ ଢ 0                                            | 127.0.0.1:631/adm                                                                                | in                 |               |              | ⊠ ☆      | 111 | » | ≡ |
| CUPS.org Home                                        | Administration                                                                                   | Classes            | Help          | Jobs         | Printers |     |   |   |
| Description:<br>Location:<br>Connection:<br>Sharing: | usb://Unknown/Pri<br>Do Not Share This                                                           | inter<br>s Printer |               |              |          |     |   |   |
| Make:                                                | Star<br>Tally<br>Tektronix<br>Texas Instruments<br>Toshiba<br>TOSHIBA TEC Corp<br>Xante<br>Xerox |                    |               |              |          |     |   |   |
|                                                      | Zebra                                                                                            |                    |               |              |          |     |   |   |
|                                                      | Continue                                                                                         |                    |               |              |          |     |   |   |
| Or Provide a PPD File:                               | Browse No f                                                                                      | ile selected       |               |              |          |     |   |   |
|                                                      | Add Printer                                                                                      |                    |               |              |          |     |   |   |
| CUPS and the CUPS logo are trademar                  | is of Apple Inc. Copyright ©                                                                     | 2007-2017 Appl     | e Inc. All ri | ghts reserve | ed.      | _   |   |   |

Then enter the following interface, select XP-80 (EN) for Model, and click Add Printer.

|                                                                                    | Add Print                             | er - CUPS 2.2.7           | - Mozilla I      | Firefox       |       | 000 |
|------------------------------------------------------------------------------------|---------------------------------------|---------------------------|------------------|---------------|-------|-----|
| Add Printer - CUPS 2.2.7 🗙                                                         | 赵 New                                 | Tab                       | ×   -            | +             |       |     |
| ← → C ŵ ③ 12                                                                       | 27.0.0.1:631,                         | /admin                    |                  | 🛛 t           | 2 111 | » = |
| CUPS.org Home A                                                                    | Administrati                          | on Classes                | Help 、           | Jobs Printers |       |     |
| Name: XF<br>Description:<br>Location:<br>Connection: us<br>Sharing: Do<br>Make: xp | 2-80-USB<br>b://Unknow<br>o Not Share | n/Printer<br>This Printer | anufacture       | Pr            |       |     |
| Model: 🗙                                                                           | 2-80 (en)                             |                           |                  |               |       |     |
| Or Provide a PPD File:                                                             | Browse<br>Add Printer                 | No file selected          | e Inc. All right | ts reserved.  |       |     |

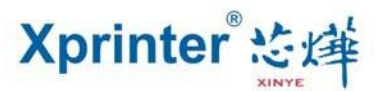

13. Enter the following interface, select the driver Settings you want, and click Set Default Options.

| Image: Set Printer Options - Corr 2       Image: New Yab       Image: New Yab       Image: New Ya | Set Driptor         | Options Cill        | Set Printer Optio      | ons - CUPS 2 | 2.2.7 - M | ozilla Fi | refox       |      | 0  | • • |
|----------------------------------------------------------------------------------------------------|---------------------|---------------------|------------------------|--------------|-----------|-----------|-------------|------|----|-----|
| CUPS.org       Home       Administration       Classes       Help       Jobs       Printers         Set Printer Options       Set Default Options for XP-80-USB       Set Default Options       Cash Drawer Control       Buzzer Control       Logo         General       Cut Options       Cash Drawer Control       Buzzer Control       Logo         General         Media Size:       80(72mm) * 210mm       Set Default Options         Set Default Options                                                                                                    | ←) → C <sup>a</sup> |                     | 127.0.0.1:631/adr      | nin          |           |           | ⊠ ☆         | lii\ | »  | ≡   |
| Set Printer Options<br>Set Default Options for XP-80-USB<br><u>General</u> Cut Options Cash Drawer Control Buzzer Control Logo<br>Control Banners Policies<br><u>General</u><br><u>Media Size:</u> 80(72mm) * 210mm ~<br><u>Set Default Options</u>                                                                                                    | CUPS.               | org Home            | Administration         | Classes      | Help      | Jobs      | Printers    |      |    |     |
| General Cut Options       Cash Drawer Control       Buzzer Control       Logo         General       Media Size:       80(72mm) * 210mm ~         Set Default Options       Set Default Options                                                                                                    | Set P<br>Set Def    | rinter<br>ault Opt  | Options                | 2-80-US      | в         |           |             |      |    | -   |
| General<br>Media Size: 80(72mm) * 210mm ~<br>Set Default Options                                                                                                    | General<br>Control  | Cut Opti<br>Banners | ons Cash D<br>Policies | rawer Co     | ontrol    | Buz       | zer Control | Log  | jo | _   |
| Set Default Options                                                                                                    |                     |                     | Madia                  | General      |           |           |             | -    |    |     |
|                                                                                                    |                     |                     | Set                    | Default Op   | (72mm) *  | * 210mm   |             |      |    |     |

Next, the printer has been added successfully, as shown below. Click the name of the printer or wait for a moment to enter the printer management page.

|                    |           | Set Printer Optio | ns - CUPS 2 | .2.7 - M | ozilla Fi | refox    |   |     |   | • 😣 |
|--------------------|-----------|-------------------|-------------|----------|-----------|----------|---|-----|---|-----|
| 🚥 Set Printer Opti | ons - CUP | 🗙 👩 New Tab       |             | ×        | +         |          |   |     |   |     |
| € → C @            | 0         | 127.0.0.1:631/adr | nin         |          |           | 🖂 י      | ☆ | 111 | » | ≡   |
| CUPS.org           | Home      | Administration    | Classes     | Help     | Jobs      | Printers | 5 |     |   |     |

## **Set Printer Options**

## Set Default Options for XP-80-USB

Printer XP-80-USB default options have been set successfully.

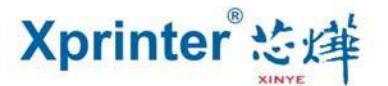

14. Click the management page of the printer and print the test page as shown below.

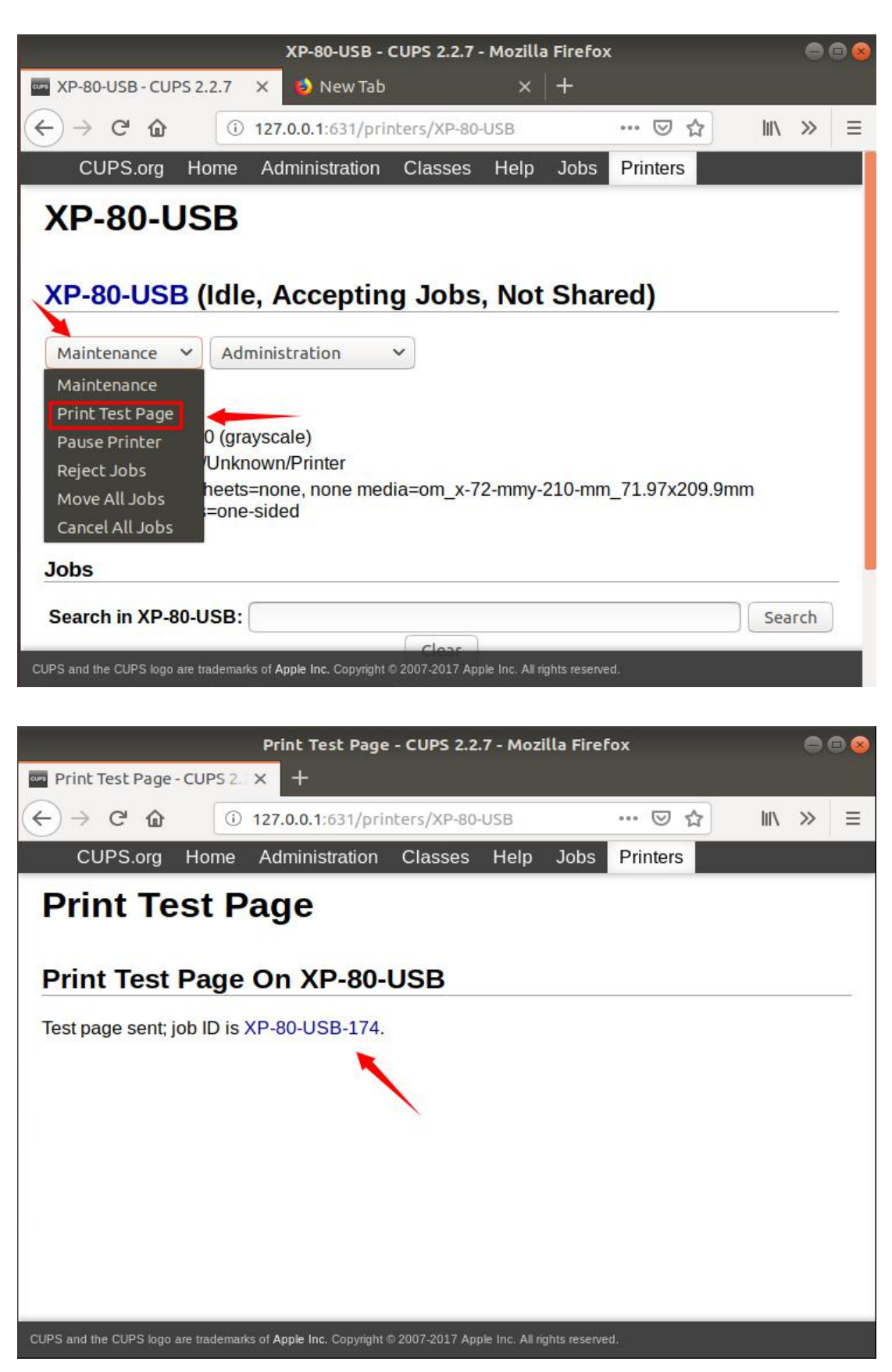

· 20 H 8 0

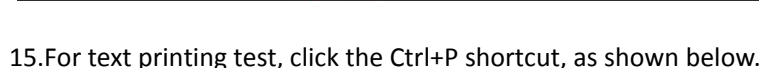

Xprinter<sup>®</sup> 达烊

60 words, 412 characters

Page 1 of 1

Default Style

|           | Untitled 1 - LibreOffice Writer                                                                |
|-----------|------------------------------------------------------------------------------------------------|
| File Edit | t View Insert Format Styles Table Form Tools Window Help                                       |
| E . (     |                                                                                                |
| Defaul    | tstyle 💽 🛞 Veration Seri 💌 😰 🔹 🖉 🤮 🖓 💩 ⊈ 💆 🖓 🖓 🖉 🖉 🐨 🐨 🖉                                       |
| •         | <u> </u>                                                                                       |
|           | 7                                                                                              |
|           |                                                                                                |
|           |                                                                                                |
|           | We have to use the impact and thermal printer manufactured by professional DOC resaint printer |
|           | company!                                                                                       |
|           | Welcome to use the impact and thermal printer manufactured by professional POS receipt printer |
|           | company!                                                                                       |
|           | Welcome to use the impact and thermal printer manufactured by professional POS receipt printer |
|           | company!                                                                                       |
|           | Welcome to use the impact and thermal printer manufactured by professional POS receipt printer |
|           | company!                                                                                       |
|           |                                                                                                |
|           |                                                                                                |
|           |                                                                                                |

|                             |               | P                  | rint        | _            | 8          |  |
|-----------------------------|---------------|--------------------|-------------|--------------|------------|--|
|                             | General       | LibreOffice Writer | Page Layout | Options      |            |  |
|                             | Printer       |                    |             |              |            |  |
|                             | Print to File |                    |             |              |            |  |
|                             | XP-80-        | USB                |             |              |            |  |
|                             |               |                    |             |              |            |  |
| 210 mm                      |               | he lle             |             |              |            |  |
| 5 m                         | De            | calls              |             |              | Properties |  |
| ~                           | Range a       | ind Copies         |             |              |            |  |
| O All pages                 |               |                    |             | Number of co | pies 1 – + |  |
|                             | O Pages 1     |                    |             | Collate      | -53 -53    |  |
| Selection                   |               |                    |             | Conace       |            |  |
| Print in reverse page order |               |                    |             |              |            |  |
|                             |               |                    |             |              |            |  |
| 1/1                         | Comm          | ents None (docur   | nent only)  | •            |            |  |
| Нер                         |               |                    |             |              | OK Cancel  |  |

English (UK)

1×101 1

Above is the entire Linux driver installation manual.